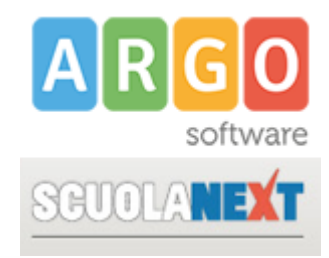

## ATTIVAZIONE RICEVIMENTO ONLINE

Viene di seguito illustrata la procedura per attivare la prenotazione online del ricevimento settimanale.

- 1. Accedere al registro elettronico ScuolaNext
- 2. Selezionare il menù "Comunicazioni" e fare click sull'icona "Ricevimento Docenti"

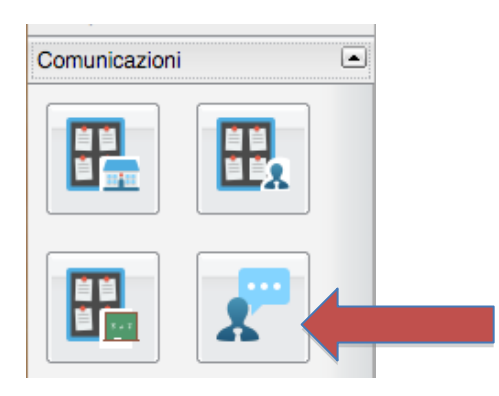

3. Si aprirà la seguente finestra:

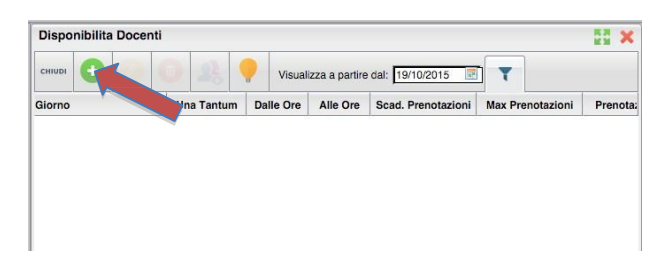

Fare click sul pulsante "+". Si aprirà la seguente finestra:

| Disponibilità Docente   |                                               | ×     |
|-------------------------|-----------------------------------------------|-------|
| Tipo di Ricevimento:    | O Una Tantum O Periodico                      |       |
| Giorno della settimana: | ◯ Lun ◯ Mar ◯ Mer ◯ Gio ◯ Ven ◯ Sab           |       |
| Periodo dal:            | 19/10/2015 📰 AI: 12/12/2015 🗷                 |       |
| Dalle ore (HH:MM):      | Alle ore (HH:MM):                             |       |
| Max Prenotazioni:       | O Consenti Prenotazioni fino a 1 giorni prima |       |
| Luogo di ricevimento:   |                                               |       |
| Annotazioni:            |                                               |       |
| E-Mail Docente:         |                                               |       |
| Attivo:                 | OSi ∩No                                       |       |
|                         | Conferma                                      | nulla |

Compilare la scheda indicando:

PERIODO: deve coincidere con l'intero periodo del ricevimento settimanale (verificare circolare sul sito)

TIPO DI RICEVIMENTO: periodico

ATTIVO: si

NB: ricordarsi di disattivare la disponibilità durante i periodi di sospensione del ricevimento settimanale

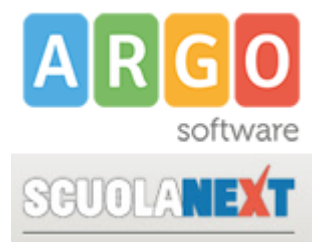

Su questa stessa pagina il sistema mostrerà tutte le giornate di ricevimento con rispettive prenotazioni. Evidenziando una delle giornate e facendo click sull'icona "visualizza elenco prenotazioni" sarà possibile verificare l'elenco delle prenotazioni in ordine di priorità.

| Disponibilita Docenti |           |       |          |                    |                  |              |  |  |
|-----------------------|-----------|-------|----------|--------------------|------------------|--------------|--|--|
| снири 💽 🕖             | 1         |       |          |                    |                  |              |  |  |
| Giorno                | Una Tantu | Ore   | Alle Ore | Scad. Prenotazioni | Max Prenotazioni | Prenotazioni |  |  |
| 20/10/2015 (Martedì)  | No        | Us    | 10:45    | 19/10/2015         | 6                | 0            |  |  |
| 27/10/2015 (Martedi)  | No        | 09:50 | :45      | 26/10/2015         | 6                | 0            |  |  |
| 03/11/2015 (Martedì)  | No        | 09:50 | 10:45    | 02/11/2015         | 6                | 1            |  |  |
| 10/11/2015 (Martedi)  | No        | 09:50 | 10:45    | 09/11/2015         | 6                | 0            |  |  |
| 17/11/2015 (Martedi)  | No        | 09:50 | 10:45    | 16/11/2015         | 6                | 0            |  |  |
| 24/11/2015 (Martedì)  | No        | 09:50 | 10:45    | 23/11/2015         | 6                | 0            |  |  |
| 01/12/2015 (Martedi)  | No        | 09:50 | 10:45    | 30/11/2015         | 6                | 0            |  |  |
| 08/12/2015 (Martedi)  | No        | 09:50 | 10:45    | 07/12/2015         | 6                | 0            |  |  |

| Alunno                                                               | Genitore             | Telefono | Email | Data - Ora Pren.  |  |  |  |  |
|----------------------------------------------------------------------|----------------------|----------|-------|-------------------|--|--|--|--|
| SHITING ANTONIO OF LICED LINEL/ETICO LICED IN<br>STATING TRUDG MORPT | CENTRO METHO DUSTING | 0.00     |       | 19/10/2015 - 17:0 |  |  |  |  |
|                                                                      |                      |          |       |                   |  |  |  |  |
|                                                                      |                      |          |       |                   |  |  |  |  |
|                                                                      |                      |          |       |                   |  |  |  |  |
|                                                                      |                      |          |       |                   |  |  |  |  |
|                                                                      |                      |          |       |                   |  |  |  |  |
|                                                                      |                      |          |       |                   |  |  |  |  |
|                                                                      |                      |          |       |                   |  |  |  |  |
|                                                                      |                      |          |       |                   |  |  |  |  |
|                                                                      |                      |          |       |                   |  |  |  |  |